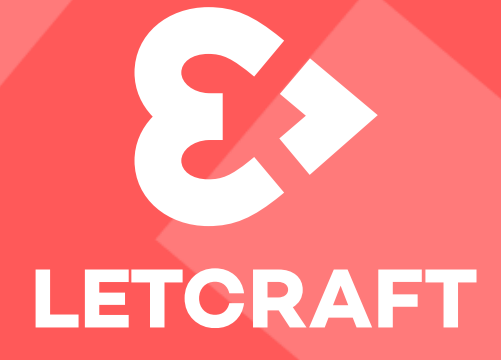

## Guía para crear tu propio entorno Microsoft 365 educativo gratuito

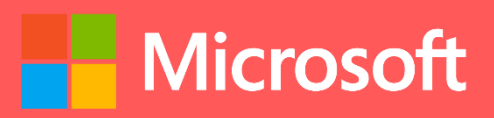

Contacto: educacion@l3tcraft.com

## PASO 1: Comienza tu aventura

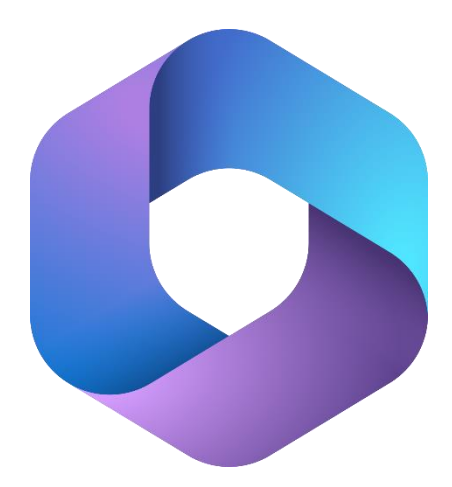

Introducción a Office 365 Educación en 3 pasos

- 1. Crea tu propia cuenta y empiece ahora mismo con Microsoft 365 para tu aula.
- 2. Averigua si tu escuela califica para acceder a los precios con descuento para educación. Si quieres consultar más información, haz clic en el siguiente enlace-<u>Más información acerca de la elegibilidad</u> <u>académica</u>
- Crea usuarios ilimitados dentro de tu nuevo entorno educativo y contrata el tipo de licenciamiento que más se adapte a tus necesidades.

Descubre las herramientas educativas dentro del ecosistema Microsoft 365 educación y trabaja de una forma colaborativa y eficaz con todos los miembros de la comunidad educativa.

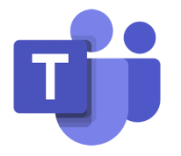

Crea entornos colaborativos con **Microsoft Teams** 

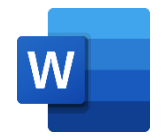

Crea tus propios contenidos con **Word** 

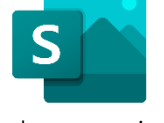

Incluye narraciones digitales con **Sway** 

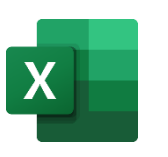

Aprende con las hojas de cálculos de **Excel** 

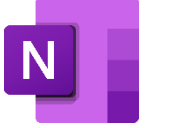

Crea tu cuaderno digital con **OneNote** 

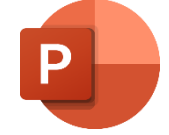

Presenta tu contenido con **PowerPoint** 

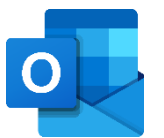

Comunícate con Outlook

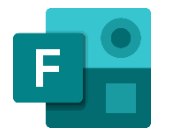

Realiza formularios y cuestionarios con **Forms** 

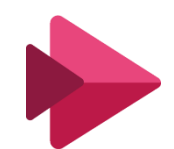

Crea tu propio canal de vídeo con **Stream** 

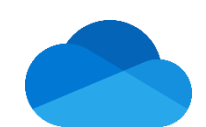

Almacena tu contenido con **OneDrive** 

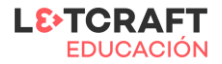

Crea tu entorno Microsoft 365 educativo accediendo a esta página <u>https://bit.ly/QuieroMicrosoft365EDU</u> e ingresa tu dirección de correo electrónico.

| rar más                                                                                        |                                                                                                    |
|------------------------------------------------------------------------------------------------|----------------------------------------------------------------------------------------------------|
| ) Vamos a ayudarle a comenzar                                                                  | Introducción a Office 365 Educación en 3 pasos                                                                                                    |
| Indique su dirección de correo electrónico profesional o educativa. Nosotros comprobaremos si  | 1. Cree su cuenta y empiece ahora mismo.                                                                                                    |
| tiene que crear una cuenta nueva para Office 365 Educación.<br>Dirección de correo electrónico | <ol> <li>Averigüe si su escuela califica para acceder a los precios descontados. Le guiaremo<br/>en el proceso. <u>Más información acerca de la elegibilidad académica</u></li> </ol>               |
| Siguiente                                                                                      | <ol> <li>Compruebe si hay actualizaciones en su correo electrónico. Si se ha comprobado l<br/>escuela, elija el producto más adecuado para satisfacer las necesidades de su<br/>escuela.</li> </ol> |
| ) Háblanos de ti                                                                               | Contenidos destacados de lo que puede hacer con<br>Office 365 Educación                                                                                                    |
| ) Nicco de iniciar sesión                                                                      | <ul> <li>Con Microsoft Teams, conecte el personal y a los alumnos por medio de reuniones<br/>en línea, chat y uso compartido de documentos.</li> </ul>                                              |
| ) Detailes de confirmación                                                                     | <ul> <li>Colaborar en tiempo real para trabajar en coautoría, editar y compartir el trabajo e<br/>la aplicación de Office</li> </ul>                                                                |
|                                                                                                | Ayude a mantener seguros los datos con las características de seguridad avanzada                                                                                                    |

Avanza rellenando el siguiente paso con tu número de teléfono y verificándolo a través del código

| Microsoft                                                                                                    | Microsoft                                                                                                    |
|----------------------------------------------------------------------------------------------------|----------------------------------------------------------------------------------------------------|
| Haseleccionado Office 365 Educación Notar más 1 Vanos a ayudarle a comenzar 2 Háblanos de ti Becho de disponer de un número de teléfono para enviarle un mensaje de texto o llamarle nos permite verificar su identidad. caribe un número que no sea gratuito ni VolP. I bendem de disponer de un número de teléfono I bendem de un mensaje I bename Source de país Número de teléfono I como de disponer de un fúmero de teléfono para enviarle un mensaje de texto o llamarle nos permite verificar su identidad. caribe un número que no sea gratuito ni VolP. I bename Source de país Número de teléfono I como de teléfono I como de teléfono para enviarito de teléfono para enviarito de teléfono I como de teléfono I como de teléfono para enviarito de teléfono para enviarito de teléfono I como de teléfono para enviarito de teléfono para enviarito de teléfono para enviarito de teléfono I como de teléfono I como de teléfono I como de teléfono I como de teléfono I como de teléfono I como de teléfono I como de teléfono para enviarito de teléfono para enviarito de teléfono I como de teléfono I como de teléfono <th>Haseleccionado Office 365 Educación     Notara más      <ul> <li>Ablanos de ajudarle a comenzar</li> </ul>   Ablanos de tai El hecho de disponer de un número de teléfono para enviarle un mensaje de texto o llamarle nos permite verificar su identidad. Escribe un número que no sea gratuito ni VolP. Inviarme un mensaje Inviarme un mensaje Inviarme of teléfono ni lo usamos para ningún Rodo de conformación uno nuevo? Volver a intentarlo. Inviarte in número de teléfono Inviarte in número de teléfono Inviarte in número de teléfono Inviarte in número de teléfono Inviarte in número de teléfono Inviarte intentarlo. Inviarte in número de teléfono Inviarte intentarlo. Inviarte in número de teléfono Inviarte intentarlo. Inviarte intentarlo. Inviar</th> | Haseleccionado Office 365 Educación     Notara más <ul> <li>Ablanos de ajudarle a comenzar</li> </ul> Ablanos de tai El hecho de disponer de un número de teléfono para enviarle un mensaje de texto o llamarle nos permite verificar su identidad. Escribe un número que no sea gratuito ni VolP. Inviarme un mensaje Inviarme un mensaje Inviarme of teléfono ni lo usamos para ningún Rodo de conformación uno nuevo? Volver a intentarlo. Inviarte in número de teléfono Inviarte in número de teléfono Inviarte in número de teléfono Inviarte in número de teléfono Inviarte in número de teléfono Inviarte intentarlo. Inviarte in número de teléfono Inviarte intentarlo. Inviarte in número de teléfono Inviarte intentarlo. Inviarte intentarlo. Inviar |

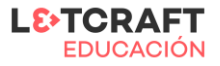

Una vez hayas completado este apartado únicamente tendrás que iniciar sesión.

| Microsoft                             |
|---------------------------------------|
| Ha seleccionado Office 365 Educación  |
| 1 Vamos a ayudarle a comenzar         |
| 2 Háblanos de ti                      |
| 3 Modo de iniciar sesión              |
| La cuenta se ha creado correctamente. |
| Inicie sesión para continuar.         |
| Iniciar sesión                        |
| 4 Detalles de confirmación            |

Completa los datos que faltan y agrega el nombre de tu dominio si lo prefieres.

| Microsoft                                                                                                    |  |  |  |  |  |
|----------------------------------------------------------------------------------------------------|--|--|--|--|--|
| Ha seleccionado Office 365 Educación                                                                                                    |  |  |  |  |  |
| 1 Vamos a ayudarle a comenzar                                                                                                    |  |  |  |  |  |
| 2 Háblanos de ti                                                                                                    |  |  |  |  |  |
| 3 Modo de iniciar sesión                                                                                                    |  |  |  |  |  |
| Este nombre de usuario es el que utilizará para iniciar sesión cada vez que use las aplicaciones. El<br>nombre de dominio es una sugerencia. Puede cambiar el dominio ahora o más adelante, en<br>cualquier momento, por su propio dominio personalizado. |  |  |  |  |  |
| Nombre de usuario Nombre de dominio                                                                                                    |  |  |  |  |  |
| CarmelaGonzalez @ micolegio .onmicrosoft.com Guardar                                                                                                    |  |  |  |  |  |
| Contraseña                                                                                                    |  |  |  |  |  |
| ••••••                                                                                                    |  |  |  |  |  |
| Confirmar la contraseña                                                                                                    |  |  |  |  |  |
| ••••••                                                                                                    |  |  |  |  |  |
| Al seleccionar Siguiente, acepta nuestro acuerdo de la versión de evaluación.                                                                                                    |  |  |  |  |  |
| Siguiente                                                                                                    |  |  |  |  |  |
| 4 Detalles de confirmación                                                                                                    |  |  |  |  |  |

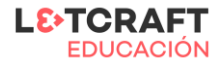

| Microsoft                                             |
|-------------------------------------------------------|
| Ha seleccionado Office 365 Educación                  |
| 1 Vamos a ayudarle a comenzar                         |
| 2 Háblanos de ti                                      |
| 3 Modo de iniciar sesión                              |
| 4 Detalles de confirmación                            |
|                                                       |
| Gracias por registrarse Office 365 Educación          |
| Su nombre de usuario es carmelagonzalez@micolegio.com |
| F                                                     |
| Comenzar Administrar la suscripción                   |

Ya tienes tu entorno de Microsoft 365 educativo disponible para tu organización.

Automáticamente te asignará el rol de administración de la misma y podrás comenzar a explorar y añadir usuarios a tu organización.

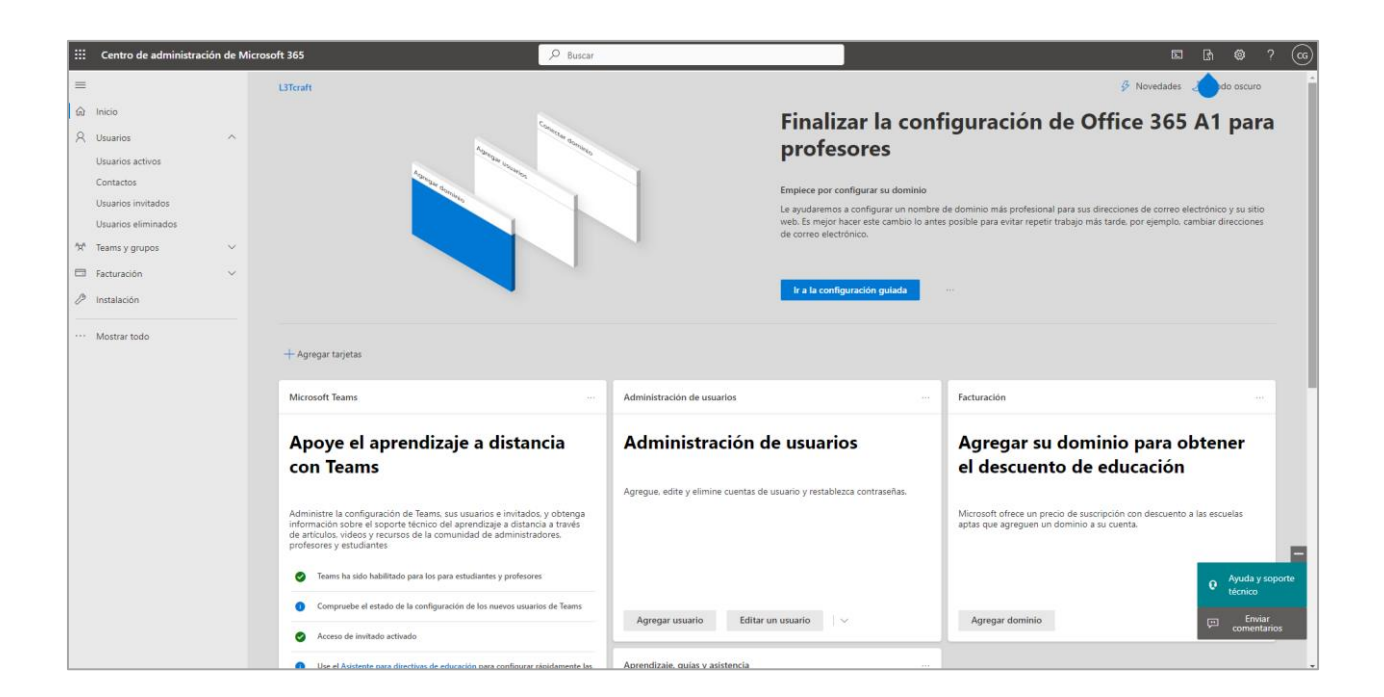

CREA TU ENTORNO MICROSOFT 365 EDUCATIVO

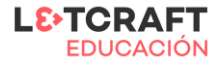

## PASO 2: Añade usuarios a tu entorno

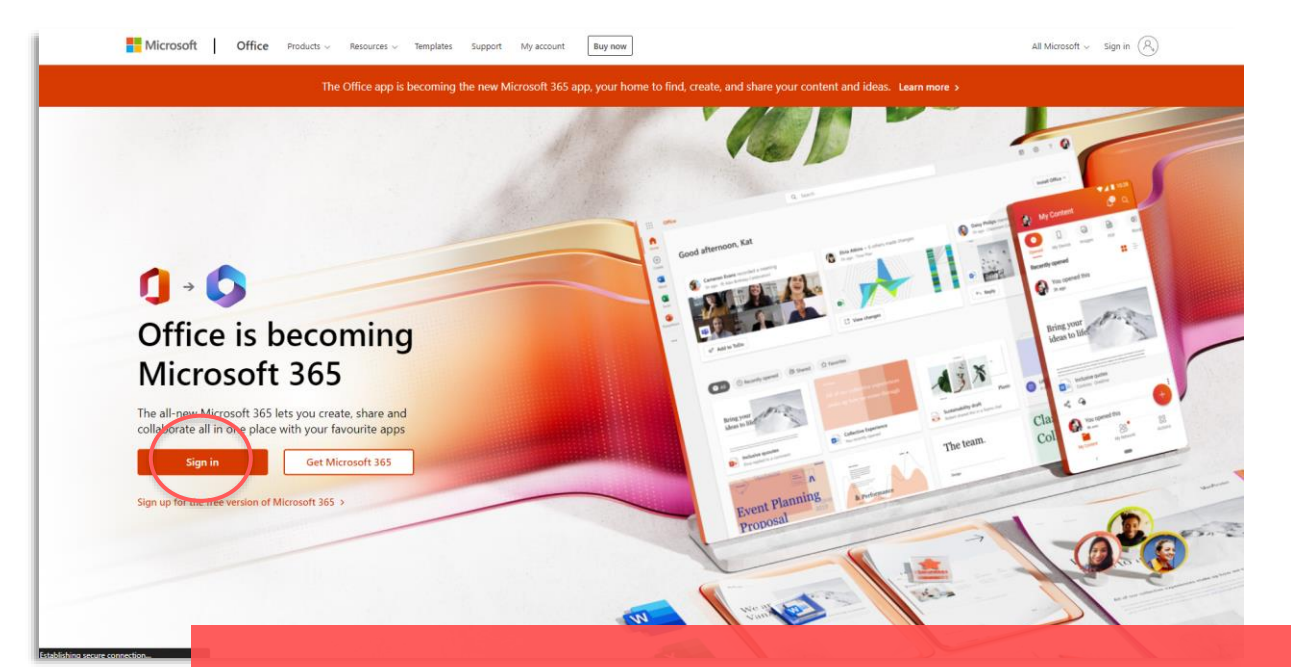

Dirígete a la página <u>https://www.Microsoft.com/</u> e inicia sesión con la cuenta de administrador del tenant de Microsoft 365 y accede al panel de administración situado en el menú de herramienta de tu lateral izquierdo.

|                            | Microsoft 365                | 🔎 Buscar                                  | D ()                         | ? 🦉 |
|----------------------------|------------------------------|-------------------------------------------|------------------------------|-----|
| Inicio                     |                              |                                           |                              |     |
| ÷                          | Buenas tardes                |                                           | Instalar aplicaciones $\vee$ |     |
| 2                          | Recomendados                 |                                           | $\langle \rangle$            |     |
| Mi conten.                 | Lo ha editado<br>hace 46 min | Lo ha abierto recientemente<br>hace 3 min | Lo ha editado<br>22 dic 2022 |     |
| Admin.<br>Cuticok<br>Teams | Admin.                       |                                           |                              |     |
| Word                       |                              |                                           | ∓ Cargar   ☴ 88              |     |
| OneNote                    |                              |                                           |                              |     |
| Forms                      |                              |                                           |                              |     |
|                            |                              |                                           |                              |     |
|                            |                              |                                           |                              |     |
|                            |                              |                                           |                              |     |
|                            |                              | Aytta Hazi Musa                           |                              |     |
|                            |                              |                                           | Comentarios Q ¿Necesita ayud | a?  |

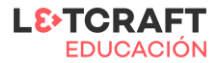

## Crea tus usuarios siguiendo estos pasos:

- 1. Haz clic en la parte de **usuarios activos** de la barra de la izquierda
- 2. Podrás agregar usuarios individuales. Para ello haz clic en "agregar un usuario".
- 3. Configura la **información básica** del usuario. Asígnale la licencia de alumno o profesor. Recuerda que puedes generar usuarios con 10 inicios de sesión gratuitos en Minecraft: Education Edition para los alumnos y 25 para los docentes.
- 4. También podrás agregar varios usuarios a través de un archivo CSV.

| ::: Centro de administrac                                                                                                    | ón de Micr | osoft 365                                                                                                    | ,⊅ Buscar                                                                                    | E G @ ? ( <mark>)</mark>                                                                                                    |
|----------------------------------------------------------------------------------------------------|------------|----------------------------------------------------------------------------------------------------|----------------------------------------------------------------------------------------------|----------------------------------------------------------------------------------------------------|
| ≡<br>ŵ Inicio                                                                                                    |            | Inicio > Usuarios activos                                                                                                    | $\bigcirc$                                                                                   | Modo escuro                                                                                                    |
| A     Usuarios       I     Usuarios activos       Contactos     Usuarios invitados       Usuarios invitados     Usuarios       ID     Dispositivos       IP     Teams y grupos       IP     Recursos       IP     Facturación       IQ     Soporte Honico       IP     Soporte Honico | ~          | Academia 1     Academia 1     Academia 1     Academia 1     Academia 1     Academia 1     Academia 1     Academia 1     Academia 1 | Agregar un usuario Información básica Licencias de producto Configuración optional Finalizar | Configurar la información básica         Para empezar. reflene información básica sobre el usuario que va a agregar.         Nombre       Apellidos                                                                                      |
| ··· Mostrar todo                                                                                                    |            |                                                                                                    |                                                                                              | Nombre de usuario * Dominios<br>Crear una contraseña de manera automódica<br>Contraseña *<br>Pequeir que este usuario cambie la contraseña cuando inicie sesión por primera vez<br>Enviar contraseña por correo electrónico al finalizar |
|                                                                                                    |            |                                                                                                    |                                                                                              | Siguiente Cancelar                                                                                                    |

| Lista de usuarios                                                                                                    | Nombre Apellidos @ l3tcrafteducacion.com V                                                                                                    |
|----------------------------------------------------------------------------------------------------|----------------------------------------------------------------------------------------------------|
|                                                                                                    | Nombre Apellidos Nombre de usuario @ I3tcrafteducacion.com V                                                                                                    |
| O Licencias                                                                                                    | Nombre         Apellidos         Nombre de usuario         Istraffeducacion.com         V                                                                                         |
| <ul> <li>Finitar</li> <li>Haz clic en la<br/>casilla para que se<br/>desplieguen las<br/>opciones para<br/>descargarte un<br/>CSV con los<br/>encabezados<br/>necesarios para<br/>completar por tu<br/>parte.</li> </ul> | Me gustaria cangar un ARCHIVO CSV con información de usuario     Descague uno de los envivos siguientes. Abre el archivo en Escel o en une aplicación similar, aprega información |
|                                                                                                    | Descargar un archivo CSV en blanco con los encabezados necesarios                                                                                                    |
|                                                                                                    | Descargar un archivo CSV que incluya información de usuario de ejemplo                                                                                                    |
|                                                                                                    | Cargar archivo CSV con su información de usuario *                                                                                                    |
|                                                                                                    |                                                                                                    |